## LOT情報変更

LOTを入荷したときに登録された情報を編集する処理なります。 登録済のLOT情報をエクセルで確認することもできます。

1) LOT情報の変更方法

| @ LOT情報変更                              |      | - 0                           | ×                |     |             |                  |            |       |
|----------------------------------------|------|-------------------------------|------------------|-----|-------------|------------------|------------|-------|
| LOT情報変更                                |      |                               |                  |     |             |                  |            |       |
| 対象ロット検索<br>LOTNo 1 を含む<br>倉庫 検索(F1)    |      |                               |                  |     |             |                  |            |       |
| ●●□□□□□□□□□□□□□□□□□□□□□□□□□□□□□□□□□□□□ | A8 U | otNo重複                        |                  |     |             |                  | — C        | ×     |
| 亦重内突                                   | 入力   | 」されたLotNoの伝票は推<br>の伝慮を以下から選択し | 設存在します<br>して下さい。 | •   |             |                  |            |       |
|                                        |      | LOT連番 LOTNo                   | 入庫日              | 伝票  | 伝票No 商品コード  | 商品略名             | 取引先        |       |
|                                        | 1    | 90 00001                      |                  | 入出庫 | 7 ku201     | Lot管理商品          |            |       |
| 入庫日 / / マ                              | 2    | 165 00001                     | 2021/03/01       | 仕入  | 9D ta0308   | ゆずヨーグルト          | 備考追加テスト    |       |
| 82.0                                   | 3    | 169 00001                     | 2021/03/01       | 仕入  | 94 ta0308-1 | ゆずヨーグルト          | 備考追加テスト    |       |
|                                        | 4    | 167 00001                     | 2021/03/05       | 111 | 92 ta0308   | ゆすヨークルト          | (増考)追加テスト  |       |
| 数量単価 0.00 ▼                            | 0    | 97 0001                       | 2020/01/10       | 入出岸 | 18 ku007    | Lot m rates on o |            |       |
| 新星》(A 0.00                             | 7    | 121 0001                      | 2021/01/21       | 仕入  | 75 ku007    | ku7#7-4          | 大院食品       |       |
|                                        | 8    | 119 0120-1                    | 2021/01/20       | 世入  | 74 ma020    | 牛肉               | 積本商会株式会社   |       |
| 数量単位                                   | 9    | 214 07291                     | 2021/07/29       | 仕入  | 132 ma001   | キャラメル 小袋         | ふくろう販売株式会社 |       |
| 委員道法                                   | 10   | 215 07291                     | 2021/07/29       | 仕入  | 132 ma002   | 皆堪ミニ             | ふくろう販売株式会社 |       |
| 里里半位                                   | 11   | 125 1                         | 2021/01/15       | 入出庫 | 40 ku007-3  | ku7#7- <b>1</b>  |            |       |
| 賞味期限 / / ▼                             | 12   | 182 1                         | 2021/04/17       | 入出庫 | 84 000001   | 活行-1海老           |            |       |
| /#= =±/                                | 13   | 322 1                         | 2022/11/09       | 1位人 | 4292 000001 | 活行し海老            | ふくろう販売株式会社 |       |
|                                        | 14   | 140 10                        | 2021/01/22       | 入出庫 | 52 ku007-3  | kurte-A          |            |       |
| 備考 2                                   | 16   | 141.11                        | 2021/01/22       | 入出庫 | 52 ku007-5  | ku7t2al          |            |       |
|                                        | 17   | 143 11                        | 2021/01/22       | 入出庫 | 53 ku007-3  | ku787-4          |            | Ψ.    |
|                                        | -    |                               |                  |     |             |                  |            | Þ     |
| 実行 顔歴 顔を                               |      |                               |                  |     |             |                  | CK (F      | nter) |
| F5 F6 F7 F8 F9 F10                     |      |                               |                  |     |             |                  | 01111      |       |

 LOTNoの欄に変更したいLOTNoを入力し、検索ボタンを押します。 倉庫、商品の指定は任意です。 LOTNoの含む検索が可能です。指定したLOTNoで複数のLOT連番(LOT情報)が存在する場合は、 LOT重複画面より選択してください。

| 4 LOT情報変更                              | >                              | < |
|----------------------------------------|--------------------------------|---|
| LOT情報変更                                |                                |   |
| 対象ロット検索<br>LOTNo 1 を含む<br>倉庫 ・<br>商品 ・ | ·                              |   |
| 変更内容<br>LOT連番 90<br>入庫日 20200101 ▼     |                                |   |
| 品名 2<br>数量単価 1,200.00 ▼                |                                |   |
| 重量単価 100.00 ▼<br>数量単位<br>重量単位 Kg       |                                |   |
| <b>賞味期限</b> 2021/01/01 ▼<br>備考 備考 1    |                                |   |
|                                        |                                |   |
|                                        | <u>履歴</u> 出力 終了<br>F10 F11 F12 |   |

② 指定したLOTの入荷時の情報が表示されます。 変更したい項目を修正して実行ボタンを押します。

## 2)履歴画面の表示

LOT情報変更処理で更新したLOT情報の変更履歴を確認することができます。 ※ 仕入や入庫伝票を直接修正してLOT情報を変更した場合は、この画面では確認できません。

| â)                              | LOT情報変更                                                                  | 1                       |            |            |        |          | - 0         | ×    |         |            |               |          |   |
|---------------------------------|--------------------------------------------------------------------------|-------------------------|------------|------------|--------|----------|-------------|------|---------|------------|---------------|----------|---|
|                                 |                                                                          | LOT情報                   | 変更         |            |        |          |             |      |         |            |               |          |   |
| 対1                              | 象ロット検索<br>LOTNo 1<br>倉庫<br>商品                                            | )<br>を含む<br>マ           | <b>•</b>   |            | 検索(F1) |          |             |      |         |            |               |          |   |
| 変<br>し<br>数<br>重<br>数<br>重<br>首 | 更內容<br>0.0T連番<br>入庫日<br>品名2<br>文量単価<br>文量単価<br>文量単位<br>紅虹期限<br>低考<br>備考2 | / / ▼<br>0.00▼<br>0.00▼ |            |            |        |          |             |      |         |            |               |          |   |
|                                 | 実行                                                                       | F6                      | , <b>I</b> | 8          |        | 歴<br>F11 | 力 終了<br>F12 | 7    |         | 上段(村       | 登):変更後(<br>5) | の情報      |   |
|                                 |                                                                          |                         |            |            |        |          |             |      |         | 下段(日       | 日):変史則(       | の情報      |   |
| <i>(</i> <b>1</b> )             | LOT情報変更 )                                                                | 履歴画面                    |            |            |        |          |             |      |         |            |               | - 0      | × |
| L                               | .OT連番                                                                    |                         | 表示(F1)     |            |        |          |             |      |         |            |               |          |   |
|                                 | 山口油采                                                                     | 亦面口時                    | 亦面耂        |            |        |          | 上段:変        | 更後一下 | - 段:変更前 | ī          |               |          |   |
|                                 | LOIDEH                                                                   | <u> </u>                | 支欠省        | 入庫日        | 規格型番   | 数量単価     | 重量単価        | 数量单位 | 重量単位    | 賞味期限       | 備考            | 備考2      |   |
| 1                               | 12                                                                       | 2023/03/28 14:11:52     | 9999       | 2020/01/04 |        | 222.00   | 888.00      | τ    | Kgaa    | 2021/06/30 | 備考1ううううう      | 備考2ああああま | ō |
| 2                               |                                                                          |                         |            | 2020/01/04 |        | 222.00   | 888.00      | 個    | Kgaa    | 2021/06/30 | 備考1ううううう      | 備考2ああああま | ō |
| 3                               | 12                                                                       | 2023/03/28 14:11:06     | 9999       | 2020/01/04 | 品名2    | 222.00   | 888.00      | 個    | Kgaa    | 2021/06/30 | 備考1ううううう      | 備考2ああああま | ந |

|       |                     |      |            |     |          |        | Proventing of the second |      |            |          |            |
|-------|---------------------|------|------------|-----|----------|--------|--------------------------|------|------------|----------|------------|
| 1 12  | 2023/03/28 14:11:52 | 9999 | 2020/01/04 |     | 222.00   | 888.00 | Ξ.                       | Kgaa | 2021/06/30 | 備考1ううううう | 備考2あああああ   |
| 2     |                     |      | 2020/01/04 |     | 222.00   | 888.00 | 個                        | Kgaa | 2021/06/30 | 備考1ううううう | 備考2あああああ   |
| 3 12  | 2023/03/28 14:11:06 | 9999 | 2020/01/04 | 品名2 | 222.00   | 888.00 | 個                        | Kgaa | 2021/06/30 | 備考1ううううう | 備考 2 あああああ |
| 4     |                     |      | 2020/01/05 |     | 220.00   | 880.00 | 個                        | Kg   | 2021/06/28 |          |            |
| 5 90  | 2023/03/28 9:59:19  | 9999 | 2020/01/01 |     | 1,200.00 | 100.00 |                          | Kg   | 2021/01/01 | 備考 1     | 備考 2       |
| 6     |                     |      | 2020/01/01 |     | 1,200.00 | 100.00 | AAA                      | Kg   | 2021/01/01 | 備考 1     | 備考 2       |
| 7 165 | 2023/03/27 10:53:41 | 9999 | 2021/03/01 |     | 500.00   | 0.00   | ああ                       | Kg   | 2021/04/01 | あああああ    |            |
| 8     |                     |      | 2021/03/01 |     | 500.00   | 0.00   | ああ                       | Kg   | 2021/04/01 |          |            |
| 9 90  | 2023/03/27 10:21:56 | 9999 | 2020/01/01 |     | 1,200.00 | 100.00 | AAA                      | Kg   | 2021/01/01 | 備考 1     | 備考2        |
| 10    |                     |      | 2020/01/01 |     | 1,200.00 | 100.00 | 個                        | Kg   | 2021/01/01 | 備考 1     | 備考 2       |
| 11 90 | 2023/03/27 10:18:07 | 9999 | 2020/01/01 |     | 1,200.00 | 100.00 | 個                        | Kg   | 2021/01/01 | 備考 1     | 備考2        |
| 12    |                     |      | 2020/01/01 |     | 0.00     | 0.00   | 個                        | Kg   | 2021/01/01 |          |            |
|       |                     |      |            |     |          |        |                          |      |            |          |            |
|       |                     |      |            |     |          |        |                          |      |            |          | 閉じる(Esc)   |

## 3)LOT情報の出力

システムに登録されているLOT情報をエクセルに出力することができます。

| 4 LOT情報変更                                                                                                    | – 🗆 ×      |
|----------------------------------------------------------------------------------------------------|------------|
| LOT情報変更                                                                                                    |            |
| 対象ロット検索<br>LOTNo 1 を含む                                                                                                    |            |
|                                                                                                    | 検索(F1)     |
| 商品                                                                                                    |            |
| 変更内容                                                                                                    |            |
|                                                                                                    |            |
|                                                                                                    |            |
| 数量単価 0.00 ▼                                                                                                    |            |
| 重量単価 0.00 ▼                                                                                                    |            |
| 数量单位                                                                                                    |            |
|                                                                                                    |            |
| 備考                                                                                                    |            |
| 備考 2                                                                                                    |            |
| 実行                                                                                                    | 履歴 出力 終了   |
| F5 F6 F7 F8                                                                                                    | F9 F10 F12 |
|                                                                                                    |            |
| 🕼 ロット情報変更 エクセル出力                                                                                                    | ×          |
| 出力条件                                                                                                    |            |
| 入庫日                                                                                                    |            |
| And the second second s |            |
|                                                                                                    | ~          |
| <b>•</b>                                                                                                    |            |
|                                                                                                    |            |
|                                                                                                    | エクセル(F1)   |
|                                                                                                    |            |